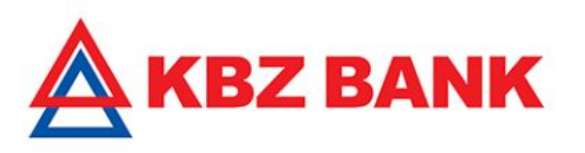

# **Online Banking Account-Self Registration User Guide**

KBZ online Banking Feature

**Transaction Banking Value Center** 

Private & Confidential

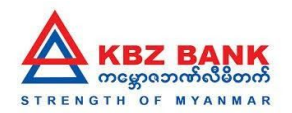

#### **Online Banking Account-Self Registration with ATM card**

ATM ကဒ်ဖြင့် Online Self Registration ပြုလုပ်ခြင်းဆိုသည်မှာ ကမ္ဘောဇဘဏ် ATM ကဒ် ရှိပြီးသူ Customer များမှ KBZ Online Banking (သို့) mobile banking ကို online မှ တဆင့် လွယ်ကူလျှင်မြန်စွာ လျှောက်ထားနိုင်သော ဝန်ဆောင်မှု ဖြစ်ပါသည်။

#### KBZ Mobile Banking Downloadable links

Google Play Store Download Link: https://play.google.com/store/apps/details?id=com.ofss.fcdb.mobile.android.phone.kbz.launcher

iTune Apple Store Download Link: https://itunes.apple.com/us/app/kbz-mbanking/id1350640443?mt=8

### KBZ ATM Card နံပါတ်ဖြင့် လျှောက်ထားပုံ အဆင့်ဆင့် ။

- 1. Online Registration လျှောက်ထားရန် ပထမဦးစွာ KBZ Mobile Application ကို ဖွင့်ပါ ။ ထို့နောက် Register Now ကို နိုပ်ပါ ။ Online Registration လျှောက်ထားရန် Page ကျလာမည် ။
- 2. ATM ကဒ်နံပါတ်ဖြင့် လျှောက်ထားရန် KBZ ATM Card ကို နှိပ်ပါ။
- 3. KBZ ATM card number နေရာတွင် ATM card number ပေါ်တွင်ပါရှိသော ဖောင်းကြွစာလုံး (ဂဏန်း 16လုံး) အားဖြည့်စွက်ပါ။KBZ ATM 6 digit နေရာတွင် ATM password 6လုံး( ATM စက်တွင်ငွေသားထုတ်ယူသည့်အခါအသုံးပြုသည့် ဂဏန်း6လုံး) အားဖြည့်စွက်ပါ။ ထို့နောက် Terms and condition အားဖတ်ရှုပြီး l accept terms and conditions ကိုရွေးချယ်ပြီး Submit ကိုနိုပ်ပါ။
- 4. Card အကောင့်ပိုင်ရှင်၏ အမည်ပေါ်လာမည်ဖြစ်ပြီး Mobile Number နေရာတွင် မိမိအသုံးပြုနေသော Mobile Number, e mail address နေရာတွင် မိမိ အသုံးပြုနေသော e mail address ကိုမှန်ကန်စွာ ဖြည့်စွက်ပြီး Submit ကိုနှိပ်ပါ။
- 5. အချက်အလက်များ မှန်ကန်မှုရှိ၊ မရှိ ပြန်လည်စစ်ဆေးရန် Verification Screen ကျလာမည်ဖြစ်ပြီး မိမိဖြည့်ထားသော အချက်အလက်များမှန်ကန်ပါက Confirm ကို နှိပ်ပါ ။ထို့နောက် Customerဖြည့်သွင်းခဲ့သော Mobile ဖုန်းနံပါတ်ထဲသို့ One Time Password (OTP) တစ်ခါသုံးလျို့ဝှက် နံပါတ်ကို ပေးပို့မည်ဖြစ်ပါသည် ။
- 6. ရောက်ရှိလာသော OTP ကိုမှန်ကန်စွာ ထည့်သွင်းပြီး OK ကိုနိုပ်ပါ။
- 7. Registration ပြုလုပ်ခြင်း အောင်မြင်ပါက Customer သည်အောက်ပုံပါအတိုင်း complete pop up message ကိုလက်ခံရှိမည်ဖြစ်ပါသည်။ Registration ပြုလုပ်ပြီးပါက နီးစပ်ရာ ATM သို့ (၃)ရက်အတွင်း သွားရောက်၍ ပုံပါ process များအတိုင်း Activate ပြုလုပ်ပေးရန်လိုအပ်ပါသည်။

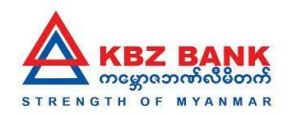

# <u>KBZ ATM Card နံပါတ်ဖြင့် လျှောက်ထားပုံ အဆင့်ဆင့် ။</u>

| English -                                                                                                    | < SELF REGISTRATION                                                                                                    | < SELF REGISTRATION                                                                                                    | < SELF REGISTRATION                                                                                                    |
|----------------------------------------------------------------------------------------------------|----------------------------------------------------------------------------------------------------|----------------------------------------------------------------------------------------------------|----------------------------------------------------------------------------------------------------|
| Welcome To<br>KBZ Mobile Banking<br>Username<br>Password                                                                                                    | KBZ Bank Account<br>(Register using my bank account)<br>Note : KBZ Bank will contact you to verify the<br>information of your Mobile Banking account registration<br>within 3 days.                                                                                                    | KBZ ATM Card Number<br>*Please type 16 digits number on your ATM card.<br>KBZ ATM 6 digits PIN Number<br>*Please type 6 digits ATM password.<br>Read Terms And Conditions<br>I accept Terms and Conditions                                                                                                    | SELF REGISTRATION - APPLICATION Full Name DAW NWE NI LWIN Mobile Number(Eg. 09xxxxxxx) 09795902725 Email Address Nwenilwin@gmail.com |
| LOGIN Forgot password? Register Now Producing New Features. Facial ID. Fragerprint ID & Automated One-Time-Password Verification                                                             | KBZ ATM Card<br>(Register using my ATM Card)<br>Note : You have to go to nearest ATM and activate your<br>Mobile Banking account with your ATM card within 3<br>days.                                                                                                    | RESET SUBMIT                                                                                                    | RESET SUBMIT                                                                                                    |
| (1)                                                                                                    | (2)                                                                                                    | (3)                                                                                                    | (4)                                                                                                    |
|                                                                                                    |                                                                                                    |                                                                                                    |                                                                                                    |
| SELF REGISTRATION  SELF REGISTRATION - VERIFY Full Name DAW NWE NILLWIN                                                                                                    | A One Time Password has been generated<br>and dispatched to your mobile number<br>for this transaction. Kindly enter the One                                                                                                    |                                                                                                    |                                                                                                    |
| SELF REGISTRATION       SELF REGISTRATION - VERIFY       Full Name       DAW NWE NI LWIN       Mobile Number(Eg. 09xxxxxxxx)       09795902725                                               | A One Time Password has been generated<br>and dispatched to your mobile number<br>for this transaction. Kindly enter the One<br>Time Password in the field below for this<br>transaction to proceed. The One Time<br>Password is only valid for next 5 minutes.                                                                        | SELF REGISTRATION COMPLETED                                                                                                    |                                                                                                    |
| SELF REGISTRATION      SELF REGISTRATION - VERIFY      Full Name     DAW NWE NI LWIN      Mobile Number(Eg. 09xxxxxxxx)      09795902725      Email Address      Nwenilwin@gmail.com         | OTP VERIFICATION<br>A One Time Password has been generated<br>and dispatched to your mobile number<br>for this transaction. Kindly enter the One<br>Time Password in the field below for this<br>transaction to proceed. The One Time<br>Password is only valid for next 5 minutes.<br>Transaction Reference Number<br>170577861973418 | SELF REGISTRATION COMPLETED                                                                                                    |                                                                                                    |
| SELF REGISTRATION       SELF REGISTRATION - VERIFU       Full Name       DAW NWE NI LWIN       Mobile Number(Eg. 09xxxxxxxxx)       0795902725       Email Address       Nwenilwin@gmail.com | <section-header><text><text><text><text><text></text></text></text></text></text></section-header>                                                                                                    | <section-header><section-header><section-header><section-header><section-header><section-header><section-header><text><text></text></text></section-header></section-header></section-header></section-header></section-header></section-header></section-header>                                                                                                    |                                                                                                    |
| SELF REGISTRATION       SELF REGISTRATION - VERIFV       Full Name       DAW NWE NI LWIN       Mobile Number(Eg. 09xxxxxxxx)       09795902725       Email Address       Nwenilwin@gmail.com | <text><text><text><text><text><text></text></text></text></text></text></text>                                                                                                    | <section-header><section-header><section-header><section-header><section-header><section-header><section-header><section-header><section-header><section-header><section-header><text></text></section-header></section-header></section-header></section-header></section-header></section-header></section-header></section-header></section-header></section-header></section-header> |                                                                                                    |

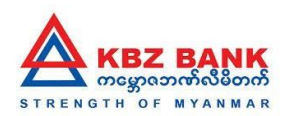

## ATMတွင် Activation ပြုလုပ်ပုံအဆင့်ဆင့်

- 1. ATM ကဒ်အား စက်အတွင်းသို့ ထည့်သွင်း၍ ဘာသာစကားရွေးချယ်ပါ။
- 2. Password အားရိုက်ထည့်ပါ။
- 3. ထို့နောက် Other Service ကို ရွေးချယ်ပါ။
- 4. Mobile Banking Activation အား နှိပ်၍ activate ပြုလုပ်နိုင်ပါပြီ။
- 5. အောင်မြင်စွာ activation ပြုလုပ်ပြီးပါက Mobile banking သို့ဝင်ရောက်ရန် User ID ကိုOnline Registration လျှောက်စဉ်က ဖြည့်စွက်ခဲ့သော email သို့ပေးပို့ မည်ဖြစ်ပြီး Password အား ဖုန်းနံပါတ်ထဲသို့ ပေးပို့မည် ဖြစ်ပါသည် ။ ၄င်း User ID နှင့် Password တို့ကို အသုံးပြုပြီး KBZ mobile banking login Page တွင် Mobile Banking ကို Login ဝင်ရောက်၍ ချက်ခြင်း အသုံးပြုနိုင်ပြီ ဖြစ်ပါသည်။

| <b>KBZ BANK</b> | Welcome to KBZ Bank ATM Services | <b>KBZ BANK</b>                                                                          | Welcome to KBZ Bank ATM Services |
|-----------------|----------------------------------|------------------------------------------------------------------------------------------|----------------------------------|
|                 |                                  | YOUR MOBILE BANKING IS ACTIVATED SUCCESSFULLY.<br>DO YOU WANT TO DO ANOTHER TRANSACTION? |                                  |
|                 |                                  |                                                                                          |                                  |
|                 | MOBILE BANKING >                 |                                                                                          | CONTINUE >                       |
| (               | 1)                               | (                                                                                        | 2)                               |

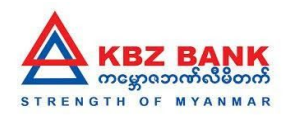

#### **Reject message Screenshots**

ထို ATM ကဒ်ဖြင့် mBanking registration ပြုလုပ်ထားမှုမရှိပါက အောက်ပါ message ဖြင့် ပြသမည်။

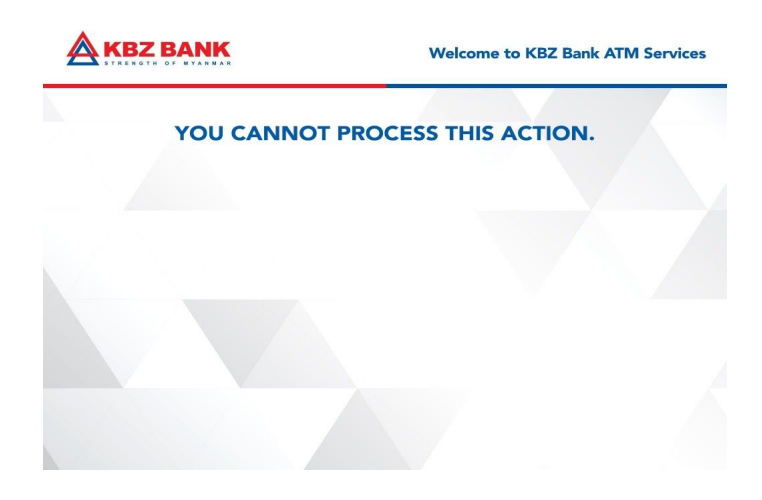

Registration ပြုလုပ်ပြီးနောက် Activation ပြုလုပ်ရမည့်အချိန် (၃)ရက်ထက် ကျော်လွန်သွားပါက အောက်ပါ message ဖြင့် ပြသမည်။

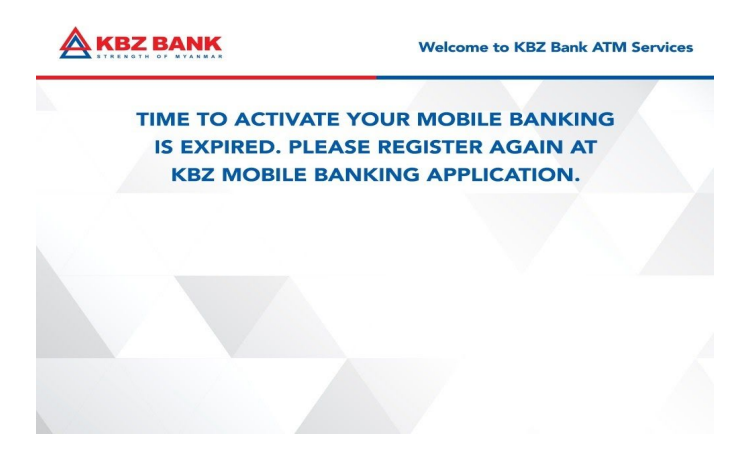